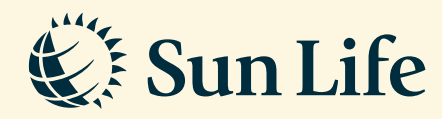

## SunAccess Online Payment Guide (Boost e-Wallet)

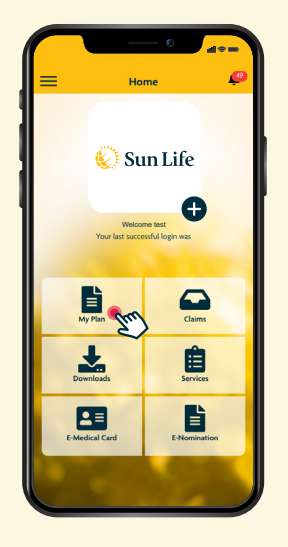

**Step 1** Login and click on 'My Plan'

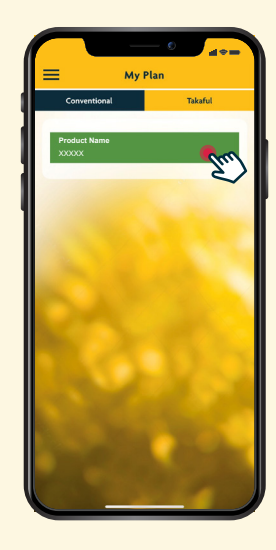

**Step 2** Select your Plan

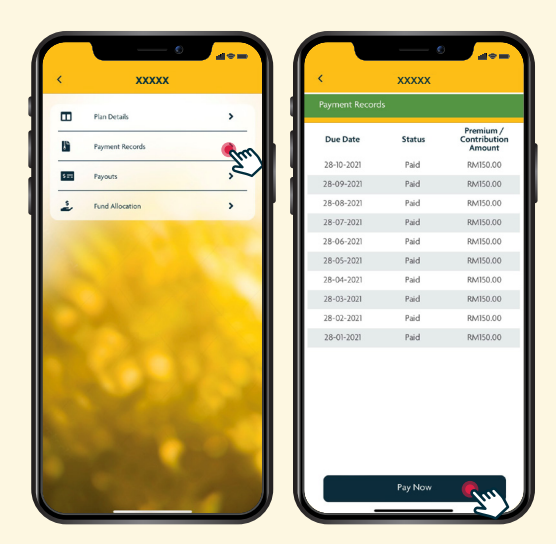

**Step 3** Go to 'Payment Records' and click on 'Pay Now'

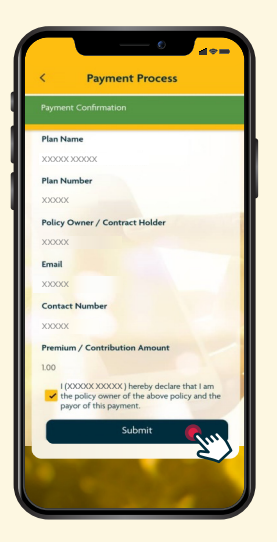

**Step 4** Fill up your Payment Details and click 'Submit'

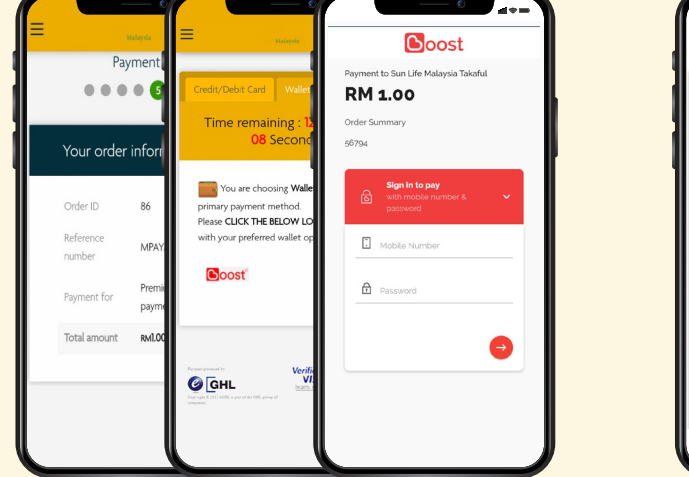

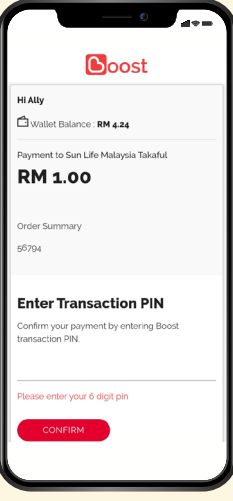

**Step 5** Sign in to your Boost account

**Step 6** Complete the payment by filling in the 6-digit transaction pin

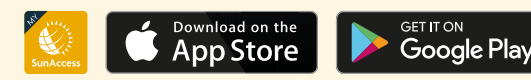